# Notice d'utilisation

Electrolyseur de sel Chlorisel Gold

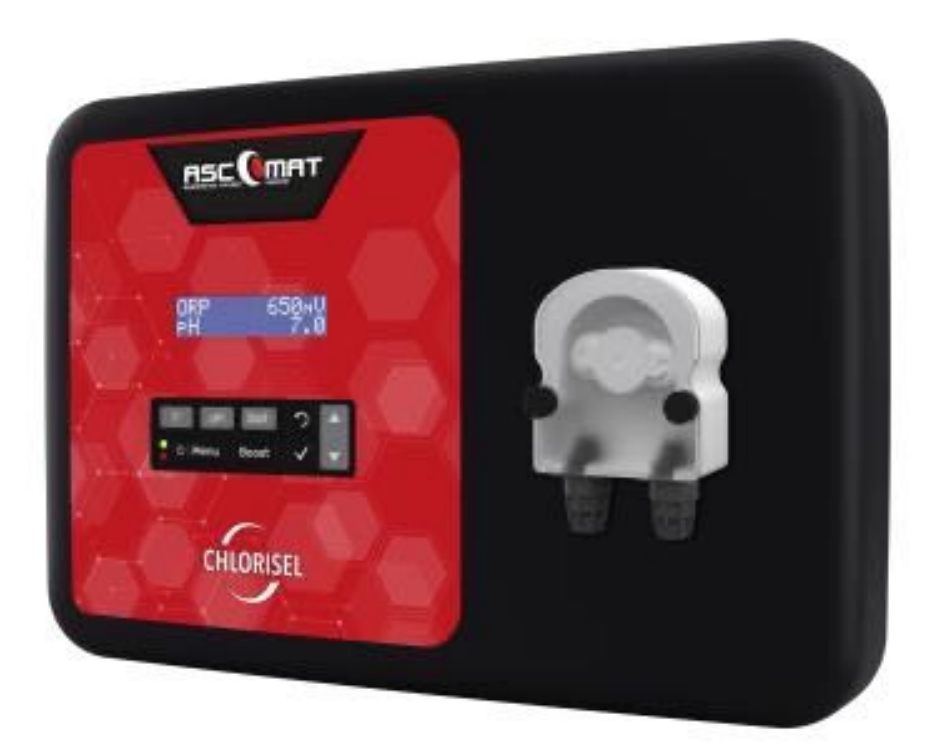

CE

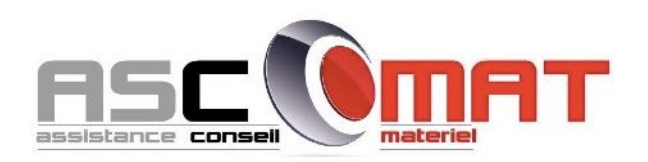

# SOMMAIRE

| 1. | FON                           | ICTIONS | DE L'EQUIPEMENT                                                      | 2  |  |  |
|----|-------------------------------|---------|----------------------------------------------------------------------|----|--|--|
| 2. | SCH                           | EMA D'I | NSTALLATION                                                          | 3  |  |  |
| 3. | COFFRET ELECTRONIQUE          |         |                                                                      |    |  |  |
|    | 3.1. Première mise en service |         |                                                                      |    |  |  |
|    | 3.2.                          | Clavier |                                                                      | 4  |  |  |
|    | 3.3.                          | Voyant  | S                                                                    | 5  |  |  |
|    | 3.4.                          | Ecran   |                                                                      | 5  |  |  |
|    | 3.5.                          | Navigat | ion dans les menus                                                   | 6  |  |  |
|    | 3.6.                          | Fonctio | nnalités                                                             | 7  |  |  |
|    |                               | 3.6.1.  | Sélection de la langue d'affichage                                   | 7  |  |  |
|    |                               | 3.6.2.  | Réglage de la date et de l'heure                                     | 7  |  |  |
|    |                               | 3.6.3.  | Spécification du volume de la piscine                                | 7  |  |  |
|    |                               | 3.6.4.  | Spécification du type de correcteur pH                               | 7  |  |  |
|    |                               | 3.6.5.  | Spécification de la concentration du correcteur pH                   | 7  |  |  |
|    |                               | 3.6.6.  | Paramétrage des capteurs                                             | 8  |  |  |
|    |                               | 3.6.7.  | Ajustage de la mesure de la température de l'eau                     | 9  |  |  |
|    |                               | 3.6.8.  | Ajustage de la mesure du taux de sel                                 | 9  |  |  |
|    |                               | 3.6.9.  | Ajustage de la mesure du pH                                          | 9  |  |  |
|    |                               | 3.6.10. | Réglage de la fréquence d'inversion du courant alimentant la cellule | 9  |  |  |
|    |                               | 3.6.11. | Sélection du mode de fonctionnement de l'électrolyseur               | 9  |  |  |
|    |                               | 3.6.12. | Réglage de la consigne de production                                 | 10 |  |  |
|    |                               | 3.6.13. | Réglage de la consigne pH                                            | 10 |  |  |
|    |                               | 3.6.14. | Réglage de la consigne ORP                                           | 10 |  |  |
|    |                               | 3.6.15. | Mode Boost                                                           | 10 |  |  |
|    |                               | 3.6.16. | Etalonnage des sondes : informations préalables importantes          | 11 |  |  |
|    |                               | 3.6.17. | Etalonnage de la sonde pH                                            | 11 |  |  |
|    |                               | 3.6.18. | Etalonnage de la sonde ORP                                           | 12 |  |  |
|    |                               | 3.6.19. | Activation/désactivation de la régulation pH                         | 12 |  |  |
|    |                               | 3.6.20. | Injection manuelle                                                   | 12 |  |  |
|    |                               | 3.6.21. | Test électrolyse                                                     | 13 |  |  |
|    |                               | 3.6.22. | Réinitialisation des paramètres                                      | 13 |  |  |
|    | 3.7.                          | Sécurit | és                                                                   | 14 |  |  |
|    |                               | 3.7.1.  | Mode hivernage                                                       | 14 |  |  |
|    |                               | 3.7.2.  | Alarmes                                                              | 14 |  |  |
|    |                               | 3.7.3.  | Précautions importantes concernant la pompe péristaltique            | 16 |  |  |
|    | 3.8.                          | Informa | ations complémentaires                                               | 16 |  |  |
| 4. | GAR                           | ANTIE   |                                                                      | 17 |  |  |
|    |                               |         |                                                                      |    |  |  |

# 1. FONCTIONS DE L'EQUIPEMENT

| Modèle           | Production de chlore<br>par électrolyse | Régulation du pH | Contrôle de la production<br>de chlore avec sonde ORP |
|------------------|-----------------------------------------|------------------|-------------------------------------------------------|
| CHLORISEL SILVER | >                                       | ✓                | ~                                                     |

#### 2. SCHEMA D'INSTALLATION

- $\underline{\land}$
- Les connexions électriques au niveau de la cellule ne doivent pas être orientées vers le haut, afin d'éviter tout dépôt d'eau ou d'humidité sur celles-ci.
- Le bidon de correcteur pH doit être suffisamment éloigné de tout appareillage électrique et de tout autre produit chimique.

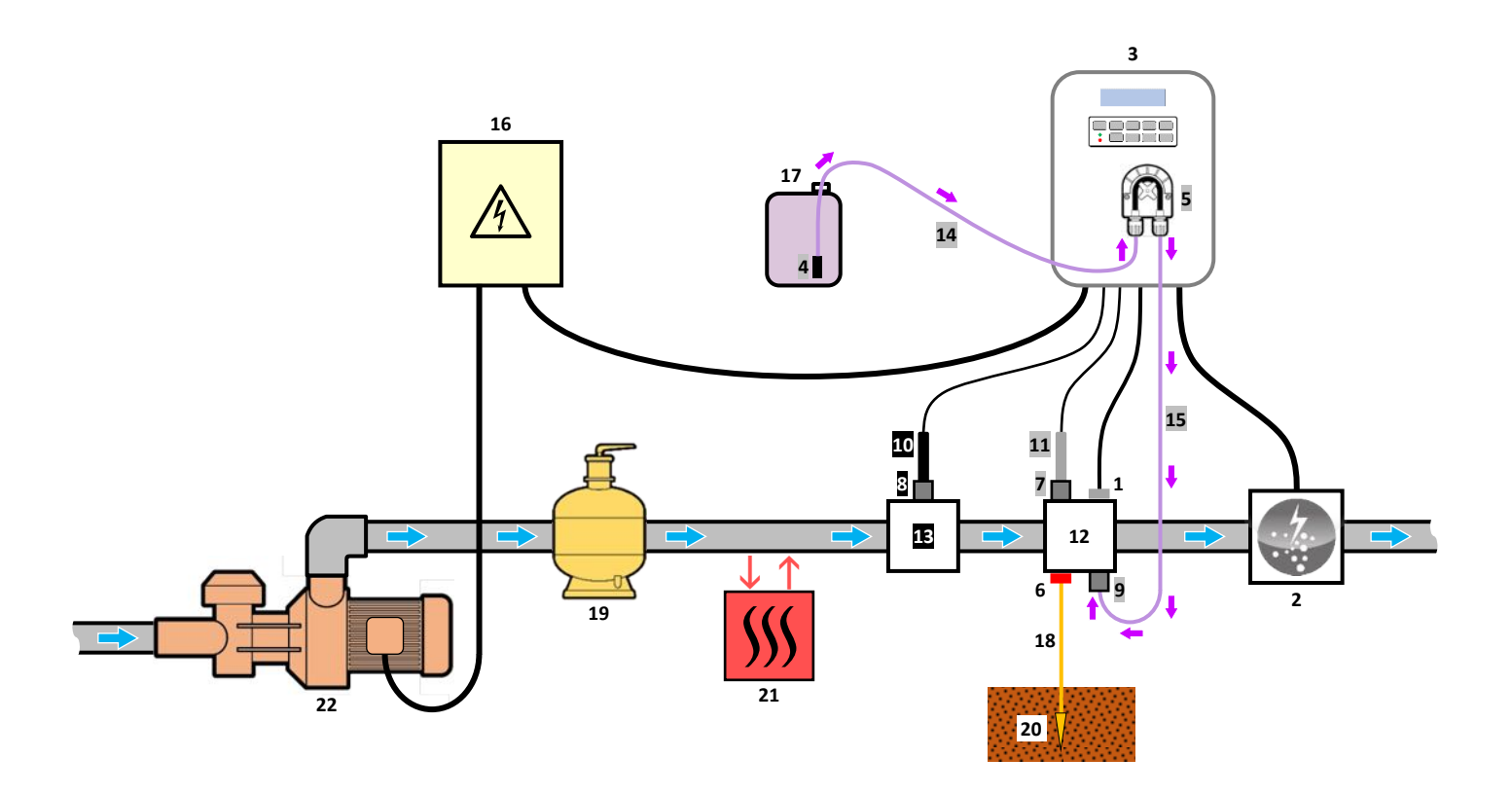

| 1 : Capteur sel / température / manque d'eau |
|----------------------------------------------|
| 2 : Cellule                                  |
| 3 : Coffret électronique                     |
| 4 : Filtre lesteur                           |
| 5 : Pompe péristaltique                      |
| 6 : Pool Terre (en option)                   |
| 7, 8 : Porte-sonde                           |
| 9 : Raccord d'injection                      |
| 10 : Sonde ORP                               |
| 11 : Sonde pH                                |
| <b>12</b> , <b>13</b> : Support              |
| 14, 15 : Tuyau semi-rigide                   |
|                                              |

#### ELEMENTS NON FOURNIS :

- 16 : Alimentation électrique
- 17 : Bidon de correcteur pH
- 18 : Câble de cuivre
- 19 : Filtre
- 20 : Piquet de terre
- 21 : Pompe à chaleur
- 22 : Pompe de filtration

### 3.1. Première mise en service

A la première mise sous tension du coffret électronique, effectuer la programmation ci-dessous.

| Menus<br>successifs   | Réglages possibles                                                                                                    | Navigation                                                                                                    |
|-----------------------|----------------------------------------------------------------------------------------------------|----------------------------------------------------------------------------------------------------|
| Lan9ues<br>FRANCAIS   | <ul> <li>Francais</li> <li>English</li> <li>Deutsch</li> <li>Español</li> <li>Italiano</li> <li>Nederlander</li> <li>Portugués</li> </ul> | Pour chaque paramètre, sélectionner une donnée avec les touches $\mathbf{A}\mathbf{U}$ puis valider avec la touche <b>OK</b> |
| Volume<br>50 m3       | De 10 à 200 m <sup>3</sup> , par pas de 10.                                                                                               |                                                                                                    |
| Date 01/01/01         | Jour / Mois / Année                                                                                                    |                                                                                                    |
| Heure<br>XX:XX        | Heure / Minute                                                                                                    |                                                                                                    |
| Afficha9e<br>En li9ne | <ul><li>En ligne</li><li>Tableau de bord</li></ul>                                                                                        |                                                                                                    |

### 3.2. Clavier

| TOUCHE DE<br>COMMANDE<br>(selon modèle)                         |  | FONCTION                                                                                                    |  |  |
|-----------------------------------------------------------------|--|----------------------------------------------------------------------------------------------------|--|--|
| ப் menu                                                         |  | <ul> <li>Mise en marche du coffret électronique.         <ul> <li>→ Quelques minutes après la mise en marche, la production démarre automatiquement (avec ou sans contrôle ORP).</li> </ul> </li> <li>Mise à l'arrêt du coffret électronique (<i>faire un appui long</i>).         <ul> <li>→ A la mise à l'arrêt, l'écran et le voyant vert s'éteignent, le voyant rouge s'allume.</li> <li>→ Si une alarme est déclenchée, appuyer préalablement sur Ď pour la mise à l'arrêt.</li> </ul> </li> </ul> |  |  |
| BOOST Mise en marche du mode Boost pour une durée de 24 heures. |  |                                                                                                    |  |  |
| T°C                                                             |  | <ul> <li>Affichage de la température de l'eau durant quelques secondes (uniquement si l'affichage par défaut est réglé en « Affichage en ligne »).</li> <li>Accès direct au menu « Paramètres – Ajustage Temp. » (faire un appui long).</li> </ul>                                                                                                    |  |  |
| SALT                                                            |  | <ul> <li>Affichage du taux de sel durant quelques secondes (uniquement si l'affichage par défaut est réglé en « Affichage en ligne »).</li> <li>Accès direct au menu « Paramètres – Ajustage Sel » (faire un appui long).</li> </ul>                                                                                                    |  |  |
| рН                                                              |  | • Accès direct au menu « Régulation PH – Etalonnage » <u>(faire un appui long)</u> .                                                                                                    |  |  |
| ↑<br>↓                                                          |  | Sélection d'une valeur ou d'une donnée.                                                                                                    |  |  |
| 5                                                               |  | <ul> <li>Annulation d'une saisie.</li> <li>Retour au menu précédent.</li> <li>Mise à l'arrêt du mode Boost.</li> </ul>                                                                                                    |  |  |
| OK Valid<br>• Entré<br>• Acqui                                  |  | <ul> <li>Validation d'une saisie.</li> <li>Entrée dans un menu.</li> <li>Acquittement d'une alarme.</li> </ul>                                                                                                    |  |  |

### 3.3. Voyants

| Couleur | Etat              | Signification                                            |  |
|---------|-------------------|----------------------------------------------------------|--|
| Vert    | Allumé en continu | Production en marche                                     |  |
| Dougo   | Allumé en continu | Coffret électronique à l'arrêt, ou mode hivernage activé |  |
| Rouge   | Clignotant        | Alarme déclenchée                                        |  |

#### 3.4. Ecran

- <u>Si affichage clignotant</u>: information en attente de validation, ou alarme déclenchée.
- Si affichage figé : information validée ou en lecture seule.

|          | AFFICHAGE P                                                     | PAR DEFAUT                         |                                                                                                    |                                                                     |
|----------|-----------------------------------------------------------------|------------------------------------|----------------------------------------------------------------------------------------------------|---------------------------------------------------------------------|
| MODELE   | <b>Réglage<br/>via le menu</b><br>« Paramètres –<br>Afficha9e » | Aperçu                             | SIGNIFICATION                                                                                                    |                                                                     |
|          |                                                                 |                                    |                                                                                                    |                                                                     |
|          |                                                                 |                                    |                                                                                                    |                                                                     |
|          |                                                                 |                                    |                                                                                                    |                                                                     |
|          | Affichage en ligne                                              |                                    | Consigne de production<br>Le point juste après « PROD » s'affiche lorsque la production est<br>en marche (témoin supplémentaire au voyant vert).<br>Mesure du pH |                                                                     |
| GOLD (1) | Tableau de bord                                                 | XXX %. XX.X 9/L<br>⊨H X.X XX.X °C  | Consigne de production Le<br>point juste après « ½ »<br>s'affiche lorsque la production<br>est en marche (témoin<br>supplémentaire au voyant<br>vert).           | Taux de sel                                                         |
|          |                                                                 |                                    | Mesure du pH                                                                                                    | Température de l'eau                                                |
|          | Affichage en ligne                                              |                                    | Mesur<br>Le point juste après « ORP » s'a<br>en marche (témoin supplémenta                                                                                       | re ORP<br>ffiche lorsque la production est<br>aire au voyant vert). |
|          |                                                                 |                                    | Mesure du pH                                                                                                    |                                                                     |
| GOLD (2) | Tableau de bord                                                 | XXX mV. XX.X 9/L<br>PH X.X XX.X °C | Mesure ORP<br>Le point juste après « MU »<br>s'affiche lorsque la production<br>est en marche (témoin<br>supplémentaire au voyant<br>vert).                      | Taux de sel                                                         |
|          |                                                                 |                                    | Mesure du pH                                                                                                    | l'emperature de l'eau                                               |

(1): Si mode de fonctionnement de l'électrolyseur réglé en "%".

(2): Si mode de fonctionnement de l'électrolyseur réglé en "ORP".

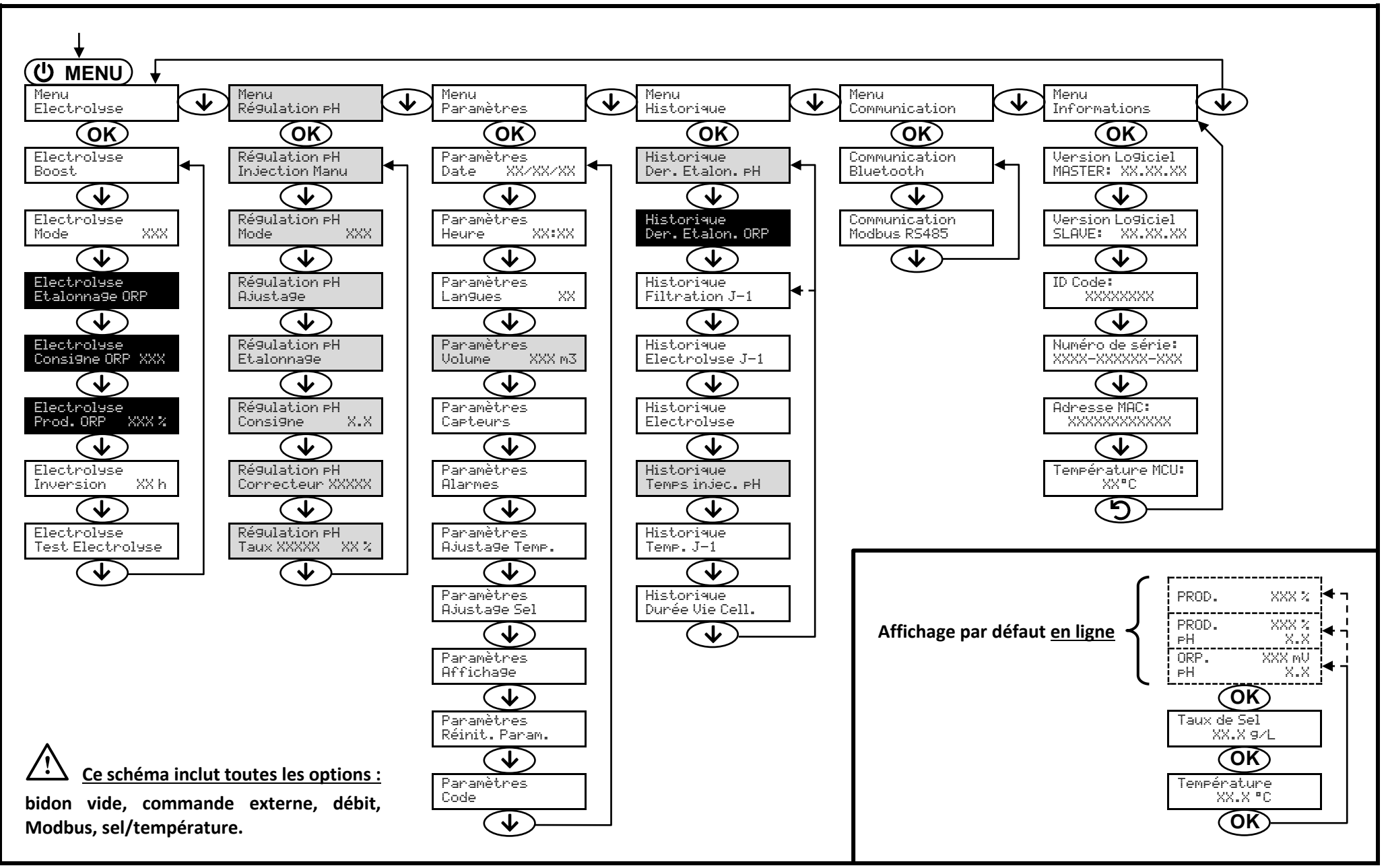

### 3.6. Fonctionnalités

# 3.6.1. Sélection de la langue d'affichage

| Menu                     | Réglages possibles            | Réglage par défaut |
|--------------------------|-------------------------------|--------------------|
|                          | <ul> <li>Français</li> </ul>  |                    |
|                          | <ul> <li>English</li> </ul>   |                    |
|                          | Deutsch                       |                    |
| Paramètres<br>Langues XX | <ul> <li>Español</li> </ul>   | Français           |
|                          | <ul> <li>Italiano</li> </ul>  |                    |
|                          | Nederlander                   |                    |
|                          | <ul> <li>Portugués</li> </ul> |                    |

### 3.6.2. Réglage de la date et de l'heure

| Menu                        | Réglages possibles  | Réglage par défaut |
|-----------------------------|---------------------|--------------------|
| Paramètres<br>Date XX/XX/XX | Jour / Mois / Année | 01/01/01           |
| Paramètres<br>Heure XX:XX   | Heure / Minute      | aléatoire          |

### 3.6.3. Spécification du volume de la piscine

| Menu                        | Réglages possibles                          | Réglage par défaut |
|-----------------------------|---------------------------------------------|--------------------|
| Paramètres<br>Volume XXX m3 | De 10 à 200 m <sup>3</sup> , par pas de 10. | 50 m <sup>3</sup>  |

### 3.6.4. Spécification du type de correcteur pH

| Menu             | Réglages possibles | Signification | Réglage par défaut |
|------------------|--------------------|---------------|--------------------|
| Régulation PH    | Acide              | pH-           | Asida              |
| Correcteur XXXXX | Base               | pH+           | Acide              |

### 3.6.5. Spécification de la concentration du correcteur pH

| Menu                             | Réglages possibles         | Réglage par défaut |
|----------------------------------|----------------------------|--------------------|
| Régulation PH<br>Taux XXXXX XX X | De 5 à 55 %, par pas de 1. | 37 %               |

### 3.6.6. Paramétrage des capteurs

| Menu                   | Capteur        | Paramètre | Réglages possibles                                   | Réglage par défaut |
|------------------------|----------------|-----------|------------------------------------------------------|--------------------|
| Paramètres<br>Capteurs | Volet/Cmd ext  | Mode      | <ul><li>Volet</li><li>OFF</li><li>Cmd ext</li></ul>  | Volet              |
|                        |                | Туре      | • NO<br>• NC                                         | NO                 |
|                        | Débit/Bidon pH | Mode      | <ul><li>Débit</li><li>OFF</li><li>Bidon pH</li></ul> | Débit              |
|                        |                | Туре      | • NO<br>• NC                                         | NO                 |
|                        | Sel            | _         | • ON                                                 | ON                 |
|                        | Température    |           | <ul> <li>OFF</li> </ul>                              |                    |

<u>Cmd ext :</u> commande externe.

<u>Bidon pH :</u> *capteur de bidon vide.* 

<u>ON :</u> capteur activé.

<u>OFF :</u> capteur désactivé.

<u>NO :</u> contact normalement ouvert.

NC : contact normalement fermé.

| Capteur activé   | Configuration                                                                  | Affichage<br>spécifique | Production    | Régulation du pH |
|------------------|--------------------------------------------------------------------------------|-------------------------|---------------|------------------|
| Valat            | Volet ouvert                                                                   | -                       | Maintenue     |                  |
| voiet            | Volet fermé                                                                    | Volet                   | Divisée par 5 |                  |
| Commando ovtorno | Commande actionnée                                                             | -                       | Maintenue     | Maintenue        |
| Commanue externe | Commande non actionnée                                                         | Ext                     | Stoppée       |                  |
| Dábit            | Débit suffisant                                                                | -                       | Maintenue     |                  |
| Debit            | Débit nul                                                                      | Alarme<br>Débit         | Stoppée       | Stannáo          |
| Bidon vide       | Bidon vide Alarme Mainte                                                       |                         | Maintenue     | Stoppee          |
| bidon vide       | Bidon non vide                                                                 | -                       | Maintenue     |                  |
| ( c l            | Taux de sel inférieur à 2,5 g/L<br>(ou 1,5 g/L si équipement Low Salt)         | Alarme<br>Sel Faible    | Stoppée       |                  |
| Sei              | Taux de sel égal ou supérieur à 2,5 g/L<br>(ou 1,5 g/L si équipement Low Salt) | - Maintenue             |               | Maintenue        |
|                  | Température de l'eau inférieure à 15°C                                         | Mode<br>Hiverna9e       | Stoppée       |                  |
| Température      | Température de l'eau égale ou<br>supérieure à 15°C                             | -                       | Maintenue     |                  |

### 3.6.7. Ajustage de la mesure de la température de l'eau

 $\rightarrow$  Si le capteur température est désactivé, le menu ci-dessous n'apparaît pas.

| Menu                         | Réglages possibles                                             | Réglage par défaut |
|------------------------------|----------------------------------------------------------------|--------------------|
| Paramètres<br>Ajusta9e Temp. | De - à + 5°C par rapport à la mesure affichée, par pas de 0,5. | Mesure affichée    |

### 3.6.8. Ajustage de la mesure du taux de sel

 $\rightarrow$  Si le capteur sel est désactivé, le menu ci-dessous n'apparaît pas.

| Menu                       | Réglages possibles              | Réglage par défaut |
|----------------------------|---------------------------------|--------------------|
| Paramètres<br>Ajusta9e Sel | De 1,5 à 8 g/L, par pas de 0,5. | Mesure affichée    |

#### 3.6.9. Ajustage de la mesure du pH

| Menu                      | Réglages possibles            | Réglage par défaut |
|---------------------------|-------------------------------|--------------------|
| Ré9ulation pH<br>Ajusta9e | De 6,5 à 7,5, par pas de 0,1. | Mesure affichée    |

### 3.6.10. Réglage de la fréquence d'inversion du courant alimentant la cellule

L'inversion de courant a pour but d'éviter le dépôt de calcaire sur la cellule. Il est impératif de régler correctement la fréquence d'inversion suivant le tableau ci-dessous, afin de maintenir le bon fonctionnement de la cellule à long terme.

| Dureté de l'eau (°f)      | 0 à 5 | 5 à 12 | 12 à 20 | 20 à 40 | 40 à 60 | > 60 |
|---------------------------|-------|--------|---------|---------|---------|------|
| Fréquence d'inversion (h) | 16    | 10     | 8       | 6       | 4       | 2    |

| Menu                          | Réglages possibles         | Réglage par défaut |
|-------------------------------|----------------------------|--------------------|
| Electrolyse<br>Inversion XX h | De 2 à 24 h, par pas de 1. | 6 h                |

#### 3.6.11. Sélection du mode de fonctionnement de l'électrolyseur

| Menu                    | Réglages possibles<br>(selon modèle) | Signification                                                                                             | Réglage par défaut                      |
|-------------------------|--------------------------------------|----------------------------------------------------------------------------------------------------|-----------------------------------------|
|                         | %                                    | Production constante, suivant la consigne de production.                                                  |                                         |
| Electrolyse<br>Mode XXX | ORP                                  | Contrôle de la production avec<br>sonde ORP, suivant la consigne ORP<br>et la consigne de production ORP. | • <u>Pour modèle <b>GOLD</b> :</u> ORP. |
|                         | OFF                                  | Mise hors service de l'électrolyseur.                                                                     |                                         |

→ Le mode de fonctionnement sélectionné est visualisable à l'affichage initial (« PROD » en %, ou « ORP » en mV).

### 3.6.12. Réglage de la consigne de production

| Mode de<br>fonctionnement<br>de<br>l'électrolyseur | Menu                          | Instructions spécifiques                                                                                         | Réglages possibles                                                                                      | Réglage par<br>défaut |
|----------------------------------------------------|-------------------------------|----------------------------------------------------------------------------------------------------|----------------------------------------------------------------------------------------------------|-----------------------|
| %                                                  | Affichage par<br>défaut       | Sélectionner directement<br>une valeur avec les<br>touches $\uparrow \downarrow$ (pas de<br>validation requise). | <ul> <li>De 1 à 100 %, par pas de 1.</li> <li>0 % ou OFF (selon le mode de fonctionnement de</li> </ul> | 100 %                 |
| ORP                                                | Electrolyse<br>Prod.ORP XXX % | -                                                                                                    | l'électrolyseur).                                                                                       |                       |

### 3.6.13. Réglage de la consigne pH

| Menu                          | Réglages possibles            | Réglage par défaut |
|-------------------------------|-------------------------------|--------------------|
| Régulation PH<br>Consigne X.X | De 6,8 à 7,6, par pas de 0,1. | 7,2                |

### 3.6.14. Réglage de la consigne ORP

| Menu                            | Réglages possibles              | Réglage par défaut |
|---------------------------------|---------------------------------|--------------------|
| Electrolyse<br>Consigne ORP XXX | De 200 à 900 mV, par pas de 10. | 670 mV             |

#### 3.6.15. Mode Boost

#### Le mode Boost :

- règle la consigne de production jusqu'à 125 %, pour une durée déterminée.
- peut être stoppé manuellement à tout moment.
- permet de répondre à un besoin de chlore.

# Le mode Boost ne peut se substituer à un traitement choc classique dans le cas d'une eau impropre à la baignade.

- Si le mode Boost est relancé manuellement alors que celui-ci est déjà en marche, le mode Boost se réinitialise pour la durée affichée.
- Il est impossible de mettre en marche le mode Boost si une alarme est déclenchée. Après avoir remédié et acquitté cette alarme, patienter quelques instants afin de pouvoir mettre en marche le mode Boost.
- Lorsque le mode Boost est terminé ou stoppé manuellement, la production se poursuit automatiquement suivant la consigne initiale.
- Le mode Boost se poursuit après une mise hors tension du coffret électronique.

#### Fonctionnement avec un capteur volet :

- Il est impossible de mettre en marche le mode Boost lorsque le volet est fermé.
- Si le volet se ferme pendant que le mode Boost est en marche, le mode Boost est stoppé automatiquement.

| Menu                 | Réglages<br>possibles | Réglage<br>par<br>défaut                                                                                                    | Mise en marche         | Témoin de marche<br>(variantes d'affichage<br>spécifique) | Mise à l'arrêt         |
|----------------------|-----------------------|----------------------------------------------------------------------------------------------------|------------------------|-----------------------------------------------------------|------------------------|
| Electrolyse<br>Boost | • 12 h<br>• 24 h 24   | <ul> <li>12 h</li> <li>24 h</li> <li>24 h<td rowspan="2">Automatique dès que le</td><td>Bo 12 h</td><td></td></li></ul> | Automatique dès que le | Bo 12 h                                                   |                        |
|                      |                       |                                                                                                    |                        | Bo 24 h                                                   |                        |
|                      |                       |                                                                                                    | validé.                | Boost 12 h                                                | Appuyer sur <b>J</b> . |
|                      |                       |                                                                                                    | , and ch               | Boost 24 h                                                |                        |

### 3.6.16. Etalonnage des sondes : informations préalables importantes

→ La sonde pH fournie d'origine est déjà étalonnée. Il n'est donc pas nécessaire d'effectuer un étalonnage de la sonde pH lors de la première mise en service de l'équipement.

<u>Cependant, il est impératif d'effectuer un étalonnage des sondes pH et ORP à chaque début de saison lors</u> <u>de la remise en service, et après chaque remplacement de sonde.</u>

#### 3.6.17. Etalonnage de la sonde pH

- 1) Ouvrir les solutions étalon pH 7 et pH 10 (n'utiliser que des solutions étalon à usage unique).
- 2) Mettre à l'arrêt la filtration (et donc le coffret électronique).
- 3) Si la sonde est déjà installée :
  - a) Extraire la sonde du porte-sonde, sans la débrancher.
  - b) Retirer l'écrou du porte-sonde et le remplacer par le bouchon fourni.
  - Si la sonde n'est pas encore installée :

Raccorder la sonde au coffret électronique.

- 4) Mettre en marche le coffret électronique.
- 5) Aller au menu « Régulation PH Etalonnage ».

. 10.0

6) Effectuer la navigation avec les instructions ci-dessous :

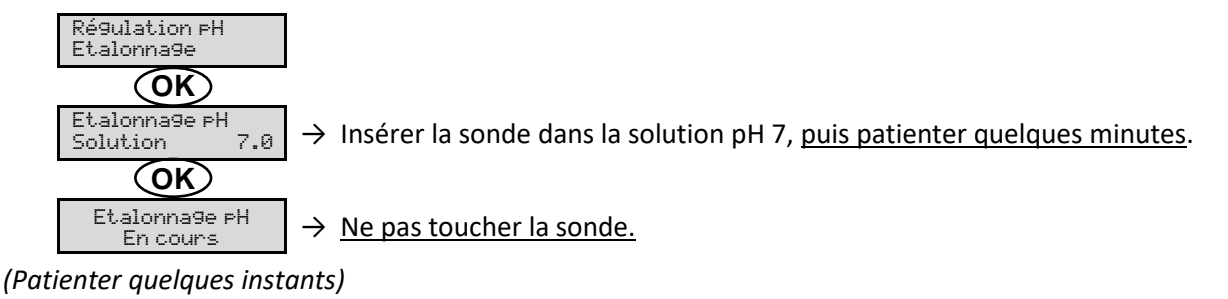

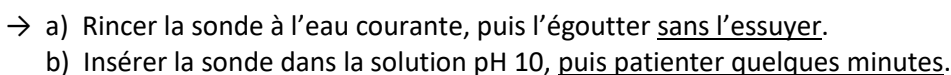

 $\rightarrow$  <u>Ne pas toucher la sonde</u>.

# (Patienter quelques instants)

OK) Etalonna9e pH

Etalonna9e pH Solution 1

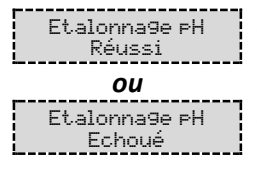

- → a) Rincer la sonde à l'eau courante, puis l'égoutter <u>sans l'essuyer</u>.
   b) Installer la sonde dans le porte-sonde.
- → Effectuer une nouvelle fois la navigation avec les instructions ci-dessus, plusieurs fois si nécessaire. Si l'étalonnage échoue toujours, remplacer la sonde puis effectuer de nouveau un étalonnage.

### 3.6.18. Etalonnage de la sonde ORP

- 1) Ouvrir la solution étalon ORP 470 mV.
- 2) Mettre à l'arrêt la filtration (et donc le coffret électronique).
- 3) Si la sonde est déjà installée :
  - a) Extraire la sonde du porte-sonde, sans la débrancher.
  - b) Retirer l'écrou du porte-sonde et le remplacer par le bouchon fourni.

Si la sonde n'est pas encore installée :

Raccorder la sonde au coffret électronique.

- 4) Mettre en marche le coffret électronique.
- 5) Aller au menu « Electrolyse Etalonna9e ORP ».
- 6) Effectuer la navigation avec les instructions ci-dessous :

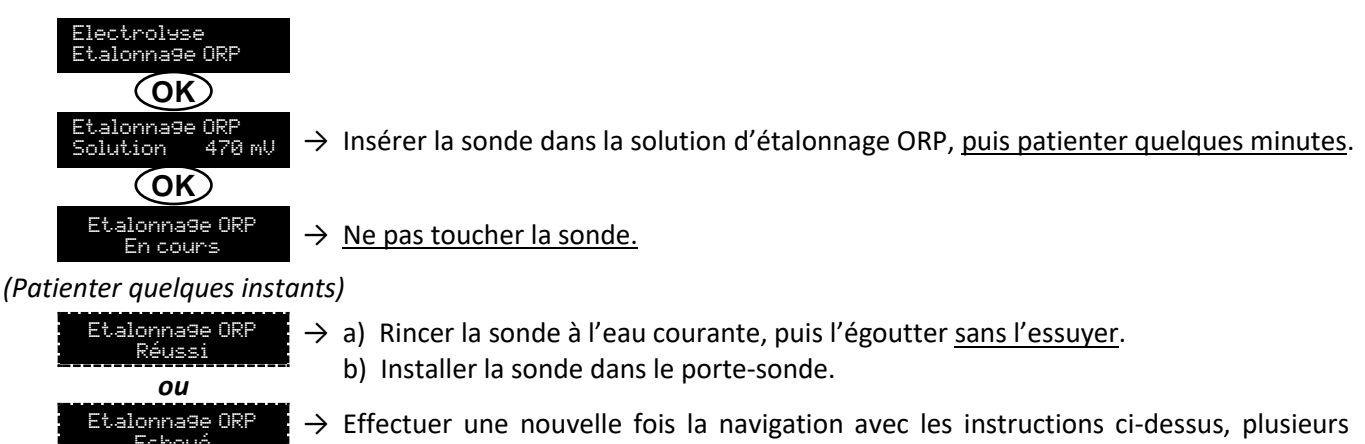

fois si nécessaire. Si l'étalonnage échoue toujours, remplacer la sonde puis effectuer

#### 3.6.19. Activation/désactivation de la régulation pH

de nouveau un étalonnage.

| Menu          | Réglages possibles | Réglage par défaut |  |
|---------------|--------------------|--------------------|--|
| Régulation pH | • ON               | ON                 |  |
| Mode XXX      | OFF                | ÖN                 |  |

### 3.6.20. Injection manuelle

| Menu                            | Fonctions                                                                                                    | Réglages possibles                   | Réglage par défaut | Instructions                                                                                                    |  |
|---------------------------------|----------------------------------------------------------------------------------------------------|--------------------------------------|--------------------|----------------------------------------------------------------------------------------------------|--|
| Régulation PH<br>Injection Manu | <ul> <li>Amorçage de la pompe péristaltique et remplissage des tuyaux semirigides.</li> <li>Injection de correcteur pH.</li> <li>Moyen de vérification du bon fonctionnement de la pompe péristaltique.</li> </ul> | De 30 s à 10 mn,<br>par pas de 30 s. | 1 mn               | <ul> <li>Pour lancer une injection :<br/>Valider le réglage de la<br/>durée. (La pompe<br/>péristaltique tourne, et un<br/>décompte temporel<br/>s'affiche en temps réel.)</li> <li>Pour faire une pause, et<br/>pour relancer l'injection :<br/>Appuyer sur OK.</li> <li>Pour stopper l'injection :<br/>Appuyer sur O.</li> </ul> |  |

# 3.6.21. Test électrolyse

#### $\rightarrow$ Ce test est destiné aux professionnels, pour des opérations de maintenance de l'équipement.

| Menu                            | Navigation                                                                                                    |
|---------------------------------|----------------------------------------------------------------------------------------------------|
| Electrolyse<br>Test Electrolyse | $\begin{array}{c} \hline \text{Electrolyse} \\ \hline \text{Test Electrolyse} \\ \hline \text{CR} \\ \hline \text{Test Electrolyse} \\ \hline \text{En cours} & \text{XXX s} \end{array} \rightarrow D\acute{e}compte temporel en temps r\acute{e}l \\ \hline (Patienter quelques instants) \\ \hline \text{Test Electrolyse} \\ \hline \text{R\acute{e}usi} \\ \hline \text{OU} \\ \hline \text{Test Electrolyse} \\ \hline \text{Pb Coffret} \\ \hline \text{OU} \\ \hline \hline \text{Test Electrolyse} \\ \hline \text{Pb Cellule} \\ \hline \hline \text{OK} \rightarrow faire un appui long.} \\ \hline \hline \text{R\acute{e}sultats Test} \\ \hline \text{I+ = XX.X U+ = XX.X} \\ \hline \hline \text{R\acute{e}sultats Test} \\ \hline \text{I- = XX.X U- = XX.X} \\ \hline \end{array} \right) \\ \end{array}$ |

# 3.6.22. Réinitialisation des paramètres

| Menu                        | Mise en garde importante                                                                       |  |
|-----------------------------|------------------------------------------------------------------------------------------------|--|
| Paramètres<br>Réinit.Param. | La réinitialisation des paramètres annule tous les réglages effectués (configuration d'usine). |  |

### 3.7. Sécurités

#### 3.7.1. Mode hivernage

#### • Le mode hivernage :

- est activé par défaut.
- se met en marche automatiquement dès que la température de l'eau est inférieure à 15°C.

#### Lorsque le mode hivernage est en marche :

- Le message « Mode Hivernage » s'affiche.
- La production est stoppée.
- La régulation du pH est maintenue si celle-ci est activée.
- **Pour mettre à l'arrêt le mode hivernage :** appuyer sur **OK**.
- Pour désactiver le mode hivernage : aller dans le menu « Paramètres Alarmes », « Alarmes Hivernage ».

#### 3.7.2. Alarmes

- Toutes les alarmes sont activées par défaut.
- Toute alarme qui se déclenche s'affiche instantanément à l'écran.
- Pour acquitter une alarme : appuyer sur la touche OK ou 🤈 (appui court ou long, selon l'alarme).

| MESSAGE<br>AFFICHE /    | ACTION<br>AUTOMATIQUE<br>IMMEDIATE |                                    | CALISE                          |                                                                                                    | POSSIBILITE DE<br>DESACTIVATION |
|-------------------------|------------------------------------|------------------------------------|---------------------------------|----------------------------------------------------------------------------------------------------|---------------------------------|
| DEFAUT<br>DETECTE       | Arrêt de la production             | Arrêt de la<br>régulation<br>du pH | CAUSE                           | VERIFICATIONS ET REMEDES                                                                                                    | « Paramètres -<br>Alarmes »     |
| Alarme<br>Bidon PH vide | Non                                | Oui                                | Bidon de correcteur<br>pH vide. | Remplacer le bidon de<br>correcteur pH.                                                                                                    | Oui                             |
| Alarme<br>Courant Cel.  | Oui                                | Non                                | Problème de cellule.            | <ul> <li>Vérifier que la cellule n'est<br/>pas entartrée.</li> <li>Contrôler et ajuster si<br/>nécessaire la fréquence<br/>d'inversion du courant<br/>alimentant la cellule (menu<br/>« Electroluse - Inversion »).</li> <li>Vérifier que les connexions<br/>électriques aux bornes de la<br/>cellule sont suffisamment<br/>serrées et non oxydées.</li> <li>Vérifier que le câble<br/>d'alimentation de la cellule<br/>est en bon état.</li> <li>Vérifier que le connecteur<br/>du câble d'alimentation de la<br/>cellule est raccordé au<br/>coffret électronique.</li> <li>En dernier recours,<br/>remplacer la cellule.</li> </ul> | Non                             |

| MESSAGE                        | ACTION AUTOMATIQUE<br>IMMEDIATE |                                    |                                                                                                    |                                                                                                    | POSSIBILITE DE                             |
|--------------------------------|---------------------------------|------------------------------------|----------------------------------------------------------------------------------------------------|----------------------------------------------------------------------------------------------------|--------------------------------------------|
| AFFICHE /<br>DEFAUT<br>DETECTE | Arrêt de la production          | Arrêt de la<br>régulation<br>du pH | CAUSE                                                                                                    | VERIFICATIONS ET REMEDES                                                                                                    | VIA LE MENU<br>« Paramètres -<br>Alarmes » |
| Alarme<br>Débit                | Oui                             | Oui                                | Débit d'eau<br>insuffisant dans le<br>circuit de filtration.                                                          | <ul> <li><u>Vérifier que :</u></li> <li>le capteur débit est raccordé<br/>au coffret électronique.</li> <li>le capteur débit est activé<br/>(menu « Paramètres –<br/>Capteurs »).</li> <li>les vannes du circuit de<br/>filtration sont ouvertes.</li> <li>la pompe de<br/>filtration fonctionne<br/>correctement.</li> <li>le circuit de filtration n'est<br/>pas bouché.</li> <li>le niveau d'eau dans la<br/>piscine est suffisant.</li> </ul>           | Non                                        |
| Alarme<br>Défaut com.          | Oui                             | Non                                | Perte de<br>communication<br>entre la carte de<br>commande et la<br>carte de puissance<br>du coffret<br>électronique. | Contacter un professionnel.                                                                                                    | Non                                        |
| Alarme<br>Etalonna9e pH        | Non                             | Oui                                | Etalonnage de la sonde pH incorrect.                                                                                  | Effectuer un étalonnage de la sonde pH.                                                                                                    | Oui                                        |
| Alarme<br>Injection PH         | Non                             | Oui                                | Succession de 5<br>tentatives de<br>correction du pH<br>infructueuses.                                                | <ul> <li>Vérifier que le bidon de correcteur pH n'est pas vide.</li> <li>Effectuer une injection manuelle (menu « Régulation PH - Injection Manu »).</li> <li>Vérifier l'état du filtre lesteur et du raccord d'injection.</li> <li>Vérifier les réglages dans les menus « Régulation PH - Consigne », « Régulation PH - Consigne », « Régulation PH - Correcteur » et « Paramètres - Volume ».</li> <li>Effectuer un étalonnage de la sonde pH.</li> </ul> | Oui                                        |
| Alarme<br>Manque eau           | Oui                             | Oui                                | Quantité d'eau<br>insuffisante dans le<br>circuit de filtration.                                                      | Vérifier que la pompe de filtration tourne correctement.                                                                                                    | Oui                                        |
| Alarme<br>Régulation ORP       | Oui                             | Non                                | Mesure ORP hors<br>tolérance durant 24<br>heures<br>(dépassement de ±<br>400 mV par rapport<br>à la consigne ORP).    | <ul> <li>Effectuer un « Test<br/>Electrolyse ».</li> <li>Effectuer un étalonnage de<br/>la sonde ORP.</li> <li>Aller dans le menu<br/>« Electrolyse - Prod. ORP » et<br/>vérifier que la consigne de<br/>production est à 100 %.</li> </ul>                                                                                                    | Oui                                        |

| MESSAGE              | ACTION AUTOMATIQUE<br>IMMEDIATE |                                    |                                                                                  |                                                                                                    | POSSIBILITE DE<br>DESACTIVATION                   |
|----------------------|---------------------------------|------------------------------------|----------------------------------------------------------------------------------|----------------------------------------------------------------------------------------------------|---------------------------------------------------|
| DEFAUT<br>DETECTE    | Arrêt de la production          | Arrêt de la<br>régulation<br>du pH | CAUSE                                                                            | VERIFICATIONS ET REMEDES                                                                                                    | <b>VIA LE MENU</b><br>« Paramètres -<br>Alarmes » |
| Alarme<br>Sel Faible | Oui                             | Non                                | Taux de sel<br>inférieur à 2,5 g/L<br>(ou 1,5 g/L si<br>équipement Low<br>Salt). | <ul> <li>Contrôler le taux de sel dans<br/>la piscine avec une trousse<br/>d'analyse récente.</li> <li>Faire un appoint de sel si<br/>nécessaire, de manière à<br/>obtenir un taux de sel de 5<br/>kg/m<sup>3</sup> (ou 2,5 kg/m<sup>3</sup> si<br/>équipement Low Salt).</li> </ul> | Oui                                               |
|                      |                                 |                                    | Quantité<br>insuffisante d'eau<br>dans le circuit de<br>filtration.              | <ul> <li>Vérifier que la canalisation<br/>au niveau du capteur sel est<br/>totalement remplie d'eau.</li> <li>Faire un appoint d'eau dans<br/>la piscine si nécessaire.</li> </ul>                                                                                                   |                                                   |

#### 3.7.3. Précautions importantes concernant la pompe péristaltique

#### Lorsque l'un des 2 messages ci-dessous s'affiche, la pompe péristaltique tourne.

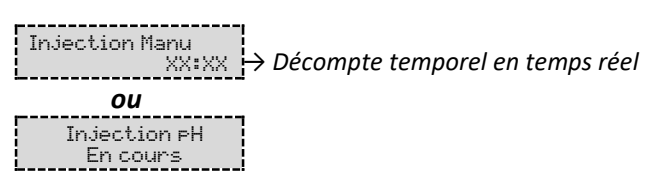

#### Dans ce cas, ne retirer en aucun cas la face avant du coffret électronique.

#### ightarrow En cas de doute sur le bon fonctionnement de la pompe péristaltique :

- 1) Mettre à l'arrêt le coffret électronique.
- 2) Retirer la face avant du coffret électronique.
- 3) Retirer le tuyau interne à la pompe péristaltique.
- 4) Effectuer une injection manuelle à vide.

#### 3.8. Informations complémentaires

| Menu                                 | Signification                               |  |
|--------------------------------------|---------------------------------------------|--|
| Version Logiciel<br>MASTER: XX.XX.XX | Programme de la carte de commande           |  |
| Version Lo9iciel<br>SLAVE: XX.XX.XX  | Programme de la carte de puissance          |  |
| ID Code:<br>XXXXXXXX                 | Code de configuration                       |  |
| Numéro de série:<br>XXXX-XXXXXX-XXX  | Numéro de série                             |  |
| Adresse MAC:<br>XXXXXXXXXXXX         | Adresse MAC pour connexion Bluetooth        |  |
| Température MCU:<br>XX°C             | Température interne au coffret électronique |  |

#### 4. GARANTIE

Avant tout contact avec votre revendeur, merci de bien vouloir vous munir :

- de votre facture d'achat.
- du n° de série du coffret électronique.
- de la date d'installation de l'équipement.

- des paramètres de votre piscine (salinité, pH, taux de chlore, température d'eau, taux de stabilisant, volume de la piscine, temps de filtration journalier, etc.).

Nous avons apporté tous nos soins et notre expérience technique à la réalisation de cet équipement. Il a fait l'objet de contrôles qualité. Si malgré toute l'attention et le savoir-faire apportés à sa fabrication, vous aviez à mettre en jeu notre garantie, celle-ci ne s'appliquerait qu'au remplacement gratuit des pièces défectueuses de cet équipement (port aller/retour exclu).

#### Durée de la garantie (date de facture faisant foi)

Coffret électronique : 2 ans.

Cellule : - 1 an minimum hors Union Européenne (hors extension de garantie).

- 2 ans minimum Union Européenne (hors extension de garantie).

Sondes : selon modèle.

Réparations et pièces détachées : 3 mois.

Les durées indiquées ci-dessus correspondent à des garanties standard. Toutefois, celles-ci peuvent varier selon le pays d'installation et le circuit de distribution.

#### Objet de la garantie

La garantie s'applique sur toutes les pièces à l'exception des pièces d'usure qui doivent être remplacées régulièrement. L'équipement est garanti contre tout défaut de fabrication dans le cadre strict d'une utilisation normale.

#### <u>S.A.V.</u>

Toutes les réparations s'effectuent en atelier.

Les frais de transport aller et retour sont à la charge de l'utilisateur.

L'immobilisation et la privation de jouissance d'un appareil en cas de réparation éventuelle ne sauraient donner lieu à des indemnités. Dans tous les cas, le matériel voyage toujours aux risques et périls de l'utilisateur. Il appartient à celui-ci avant d'en prendre livraison, de vérifier qu'il est en parfait état et le cas échéant d'émettre des réserves sur le bordereau de transport du transporteur. Confirmer auprès du transporteur dans les 72 h par lettre recommandée avec accusé réception.

Un remplacement sous garantie ne saurait en aucun cas prolonger la durée de garantie initiale.

#### Limite d'application de la garantie

Dans le but d'améliorer la qualité de ses produits, le fabricant se réserve le droit de modifier, à tout moment et sans préavis, les caractéristiques de ses fabrications.

La présente documentation n'est fournie qu'à titre d'information et n'a aucune implication contractuelle vis-à-vis des tiers.

La garantie du constructeur, qui couvre les défauts de fabrication, ne doit pas être confondue avec les opérations décrites dans la présente documentation.

L'installation, la maintenance et, de manière plus générale, toute intervention concernant les produits du fabricant, doivent être réalisées exclusivement par des professionnels. Ces interventions devront par ailleurs être réalisées conformément aux normes en vigueur dans le pays d'installation au jour de l'installation. L'utilisation d'une pièce autre que celle d'origine, annule ipso facto la garantie sur l'ensemble de l'équipement.

Sont exclus de la garantie :

- Les équipements et la main d'œuvre fournis par un tiers lors de l'installation du matériel.

- Les dommages causés par une installation non-conforme.
- Les problèmes causés par une altération, un accident, un traitement abusif, la négligence du professionnel ou de l'utilisateur final, les réparations non autorisées, l'incendie, l'inondation, la foudre, le gel, un conflit armé ou tout autre cas de force majeure.

Aucun matériel endommagé suite au non-respect des consignes de sécurité, d'installation, d'utilisation et d'entretien énoncées dans la présente documentation ne sera pris en charge au titre de la garantie.

Tous les ans, nous apportons des améliorations à nos produits et logiciels. Ces nouvelles versions sont compatibles avec les modèles précédents. Les nouvelles versions de matériels et de logiciels ne peuvent être ajoutées aux modèles antérieurs dans le cadre de la garantie.

#### Mise en œuvre de la garantie

Pour plus d'informations sur la présente garantie, appelez votre professionnel ou notre Service Après-Vente. Toute demande devra être accompagnée d'une copie de la facture d'achat.

#### Lois et litiges

La présente garantie est soumise à la loi française et à toutes directives européennes ou traités internationaux, en vigueur au moment de la réclamation, applicables en France. En cas de litige sur son interprétation ou son exécution, il est fait attribution de compétence au seul TGI de Montpellier (France).

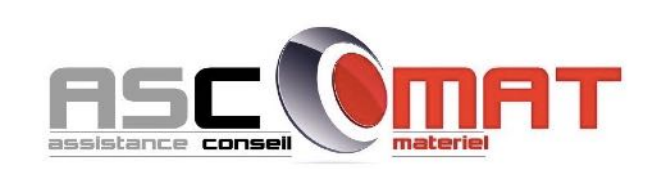

Siège ASCOMAT P.A. Bièvre Dauphine 309, rue Alphonse Gourju - 38140 APPRIEU

**Dépôt ASCOMAT** P.A. Bièvre Dauphine 673, rue Alphonse Gourju - 38140 APPRIEU

Tél. : 04.76.32.34.02 - Fax : 04.76.32.34.45 www.ascomat.com - mail : info@ascomat.com

SIRET 382 869 675 00035 - NAF 4673B - TVA intracom. FR27382869675